# Регистрация заявлений через Портал образовательных услуг

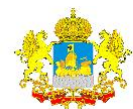

Портал образовательных услуг текущий муниципалитет: [Не выбрано]

ВОЙТИ ЗАРЕГИСТРИРОВАТЬСЯ

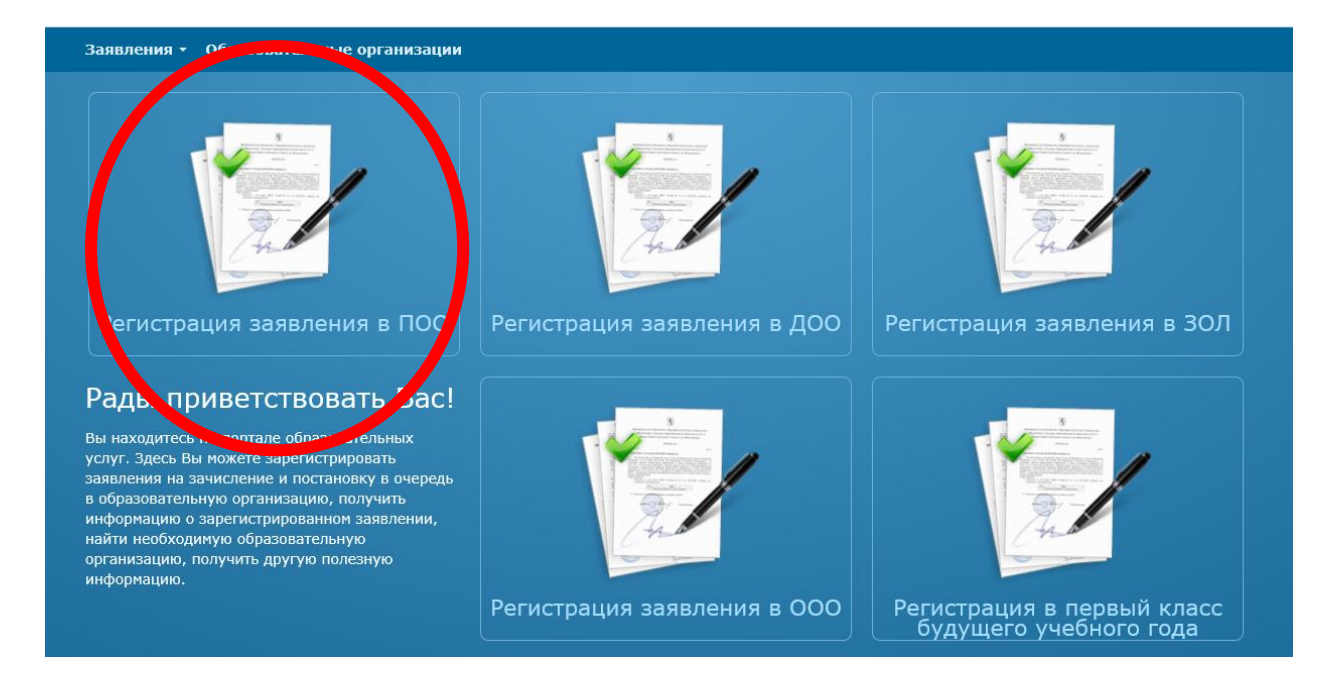

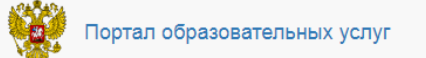

# Регистрация обращения в профессиональную образовательную организацию (ПОО)

Внимание! Услуга подачи заявления гарантированно работает в двух последних версиях браузеров Google Chrome, Firefox, Internet Explorer, Safari, Спутник, Яндекс

# Выберите муниципалитет

Муниципалитет Не выбран

🗸 Выбрать

Выбрать муниципалитет, в котором находится ПОО

## Заполнить все обязательные поля о заявителе

| Портал            | образовательных услуг                                                             |                              |                                                            |   |
|-------------------|-----------------------------------------------------------------------------------|------------------------------|------------------------------------------------------------|---|
| Регистра          | ация обращения в професси<br>(                                                    | ональную обр<br>ПОО)         | азовательную организацик                                   | ) |
| Внимание! Услуга  | подачи заявления гарантированно работает в двух последни                          | х версиях браузеров Google C | hrome, Firefox, Internet Explorer, Safari, Спутник, Яндекс |   |
| Вы выбрали муници | палитет Городской округ город Буй Выбрать другой                                  |                              |                                                            |   |
| Данные заявит     | геля                                                                              |                              |                                                            |   |
| Заявитель         |                                                                                   | Удостоверение                | личности                                                   |   |
| Фамилия*          |                                                                                   | Тип документа                | Паспорт гражданина РФ                                      | ~ |
| Имя*              |                                                                                   | Серия*                       |                                                            |   |
| Отчество          |                                                                                   | Номер*                       |                                                            |   |
| Тип заявителя*    | При наличии заполняется обязательно Лицо, подающее обращение о приёме самого себя | Выдан*                       |                                                            |   |
| Дата рождения*    |                                                                                   | Дата выдачи*                 |                                                            |   |
| Место рождения    |                                                                                   | Код<br>подразделения*        |                                                            |   |

#### Заполнить информацию об адресе проживания и регистрации

#### Данные заявителя

| Заявитель                      |                                     | Удостоверение личности         |                       |  |  |  |
|--------------------------------|-------------------------------------|--------------------------------|-----------------------|--|--|--|
| Фамилия*                       | Смирнов                             | Тип документа                  | Паспорт гражданина РФ |  |  |  |
| Имя*                           | Иван                                | Серия*                         | 3405                  |  |  |  |
| Отчество                       | Иванович                            | Номер*                         | 111111                |  |  |  |
|                                | При наличии заполняется обязательно | Выдан*                         | УВД Кострома          |  |  |  |
|                                |                                     | Дата выдачи*                   | 01.06.2020            |  |  |  |
| дата рождения                  | 01.01.2004                          | Код                            | 111-111               |  |  |  |
| Место рождения                 | Кострома                            | подразделения*                 |                       |  |  |  |
| Адрес прожива                  | ания                                | Адрес регистр                  | ации                  |  |  |  |
| Регион*                        |                                     | Регион*                        |                       |  |  |  |
| Район                          |                                     | Район                          |                       |  |  |  |
| Город/<br>Населенный<br>пункт* |                                     | Город/<br>Населенный<br>пункт* |                       |  |  |  |
| Улица*                         |                                     | Улица*                         |                       |  |  |  |
| Дом                            |                                     | Дом                            |                       |  |  |  |
|                                |                                     |                                |                       |  |  |  |

Адрес регистрации совпадает с адресом проживания

## Заполнить контактную информацию

|                                                                                                    | яния                                                       | Адрес регистр                       | ации                |  |
|----------------------------------------------------------------------------------------------------|------------------------------------------------------------|-------------------------------------|---------------------|--|
| Регион*                                                                                                    | Костромская область                                        | Регион*                             | Костромская область |  |
| Район                                                                                                    | Костромской                                                | Район                               | Костромской         |  |
| Город/<br>Населенный<br>пункт*                                                                                         | п. Караваево                                               | Город/<br>Населенный<br>пункт*      | п. Караваево        |  |
| Улица <b>*</b>                                                                                                    | Штеймана                                                   | Улица*                              | Штеймана            |  |
| Дом                                                                                                    | 100                                                        | Дом                                 | 100                 |  |
| Квартира                                                                                                    | 1                                                          | Квартира                            | 1                   |  |
| Контактная инс                                                                                                    | формация                                                   |                                     |                     |  |
| Контактная инс                                                                                                    | формация                                                   |                                     |                     |  |
| Контактная инс<br>Способы связи                                                                                        | формация                                                   | Контактные да                       | нные                |  |
| Контактная ино<br>Способы связи                                                                                        | формация<br>1<br><sup>лаіі</sup>                           | Контактные да<br><sub>E-mail</sub>  | нные                |  |
| Контактная ино<br>Способы связи<br>Уведомлять по Е-т<br>Уведомлять по тел                                              | формация<br>1<br>паії<br>ефону                             | Контактные да<br>E-mail<br>Телефон* | нные                |  |
| Контактная ини<br>Способы связи<br>Уведомлять по Е-т<br>Уведомлять по тел<br>Документ об об                            | формация<br>1<br>паіі<br>ефону<br>Бразовании               | Контактные да<br>E-mail<br>Телефон* | нные                |  |
| Контактная ино<br>Способы связи<br>Уведомлять по Е-т<br>Уведомлять по тел<br>Документ об об<br>Тип документа*          | формация<br>1<br>паіl<br>ефону<br>Бразовании<br>Не выбрано | Контактные да<br>E-mail<br>Телефон* | нные                |  |
| Контактная ини<br>Способы связи<br>Уведомлять по Е-т<br>Уведомлять по тел<br>Документ об об<br>Тип документа*<br>Серия | формация<br>1<br>паіі<br>ефону<br>Бразовании<br>Не выбрано | Контактные да<br>E-mail<br>Телефон* | нные                |  |

## Заполнить информацию о документе об образовании

| Тип документа*                        | Аттестат об основном общем образовании |
|---------------------------------------|----------------------------------------|
| Серия                                 | 1                                      |
| Номер<br>документа об<br>образовании* | 111111                                 |
| Дата выдачи*                          | 15.06.2020                             |
| Тип<br>организации*                   | Иная 🗸                                 |
| Организация*                          | МБОУ Караваевская СОШ                  |

# Документ об образовании

Тип организации выбрать «Иная», краткое название организации вписать вручную

### Внести оценки из Вашего аттестата

| енки                               |                       |                             |                      |
|------------------------------------|-----------------------|-----------------------------|----------------------|
| Тип итоговой аттестации            | Не выбрано            |                             |                      |
| Предмет                            | Оценка в<br>аттестате | Предмет                     | Оценка в<br>аттестат |
| лгебра                             | 3                     | Алгебра и начала анализа    |                      |
| строномия                          | 5                     | Биология                    |                      |
| сеобщая история                    | 4                     | География                   |                      |
| еометрия                           |                       | Естествознание              |                      |
| зобразительное искусство           |                       | Иностранный язык            |                      |
| ностранный язык (английский)       |                       | Иностранный язык (немецкий) |                      |
| Інформатика                        |                       | Информатика и ИКТ           |                      |
| Іскусство                          |                       | Истоки                      |                      |
| Істория                            |                       | История искусств            |                      |
| Істория отечества                  |                       | История России              |                      |
| раеведение                         |                       | Культурология               |                      |
| итература                          |                       | Математика                  |                      |
| 1узыка                             |                       | МХК                         |                      |
| БЖ                                 |                       | Обществознание              |                      |
| сновы информатики и вычислительной |                       | Основы философии            |                      |
| суции                              |                       | Право                       |                      |

## Выбрать ПОО, форму обучения, базу приема и специальность

## Выбор организации и специальности

| Организация*   | Буйский техникум градостроительства и предприни | ~ |
|----------------|-------------------------------------------------|---|
| Форма обучения | Любая                                           | ~ |
| База приема    | Основное общее образование                      | ~ |
|                |                                                 |   |
|                |                                                 |   |

### Выбранные специальности

| Специальность                                                          | Форма<br>обучения | База<br>приема                   | Вид<br>обучения |
|------------------------------------------------------------------------|-------------------|----------------------------------|-----------------|
| Строительство и                                                        |                   | Основное                         |                 |
| эксплуатация зданий и                                                  | Очная             | общее                            | Бюджет 🗸        |
| сооружений                                                             |                   | образование                      |                 |
| Управление,<br>эксплуатация и<br>обслуживание<br>многоквартирного дома | Очная             | Основное<br>общее<br>образование | Бюджет 🗸        |
| Информационные<br>системы и                                            | Очная             | Основное<br>общее                | Бюджет 🗸        |
| программирование<br>Земельно-                                          |                   | образование<br>Основное          |                 |
| имущественные<br>отношения                                             | Очная             | общее<br>образование             | Бюджет 🗸        |
| Коммерция (по<br>отраслям)                                             | Очная             | общее<br>образование<br>Основное | Бюджет 🗸        |
| Гостиничный сервис                                                     | Очная             | общее<br>образование             | Бюджет 🖌        |

#### Выбрать 1 или несколько специальностей, разместить их в порядке пожелания

| Выбор организации и специальности |                                                  |   | Выбранные специальности                                                                                   |                     |                                                                                     |                                         |
|-----------------------------------|--------------------------------------------------|---|----------------------------------------------------------------------------------------------------|---------------------|-------------------------------------------------------------------------------------|-----------------------------------------|
| Организация*                      | Буйский техникум градостроительства и предприниг | ~ | Специальность                                                                                             | Форма<br>обучени    | База<br>іяприема                                                                    | Вид<br>обучения                         |
| Форма обучения                    | Любая                                            | ~ | управление,<br>эксплуатация и<br>обслуживание                                                             | Очная               | Основное<br>общее                                                                   | Бюджет 🗸                                |
| База приема                       | Основное общее образование                       | ~ | многоквартирного дома<br>Земельно-<br>имущественные<br>отношения<br>Коммерция (по<br>отраслям)<br>Выбрать | а<br>Очная<br>Очная | образование<br>Основное<br>общее<br>образование<br>Основное<br>общее<br>образование | ;<br>Бюджет <b>ч</b><br>Бюджет <b>ч</b> |
|                                   |                                                  |   | Информационные систе                                                                                      | емы и пр            | ограммирова                                                                         | ание (Бюджет) 🔽 🔨 🗶                     |
|                                   |                                                  |   | Строительство и эксплу                                                                                    | уатация з           | даний и соо                                                                         | ружений (Бюджет) 🔽 🔨                    |
|                                   |                                                  |   | Гостиничный сервис (Б                                                                                     | юджет)              | * <b>^</b>                                                                          | ×                                       |
|                                   | Подтверждение                                    |   |                                                                                                    |                     |                                                                                     |                                         |

Согласиться с обработкой персональных данных, внести проверочное слово и зарегистрировать обращение

# Подтверждение Пако согласие на обработку персональных данных и подтверждаю ознакомление с документами, размещенными на официальном сайте выбранного учреждения. Проверочное слово И И И И И И И И И И И Ведите текст с картинки Потверждения проверочного слова нажмите зеленую кнопку с алочкой